#### 목차

| 로그인              | 2 |
|------------------|---|
| 아이디/비밀번호 찾기(등록팀) | 3 |
| 대회참가신청           | 4 |
| 대회참가신청 – 지도자 등록  | 5 |

로그인

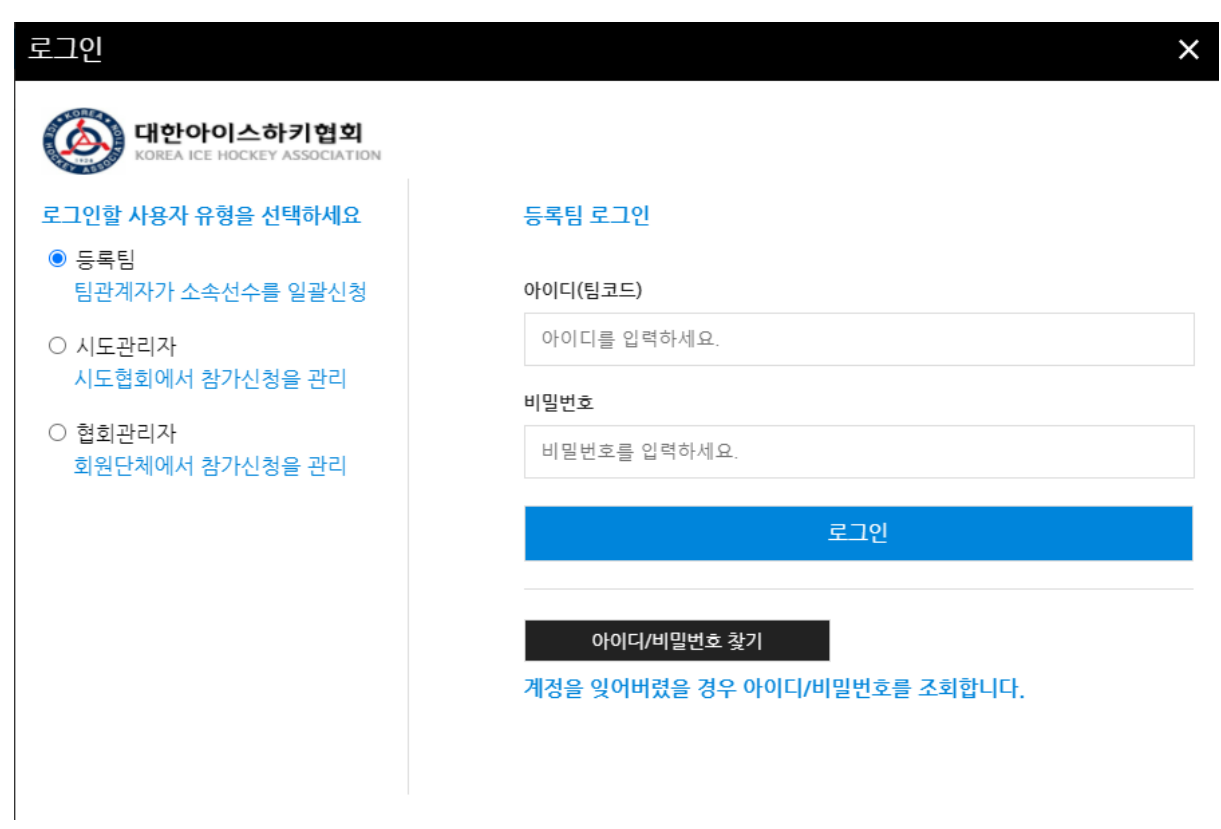

- 로그인 할 계정의 유형을 선택한 후 아이디, 비밀번호를 입력
- 등록팀은 팀코드를 아이디로 사용

### 아이디/비밀번호 찾기(등록팀)

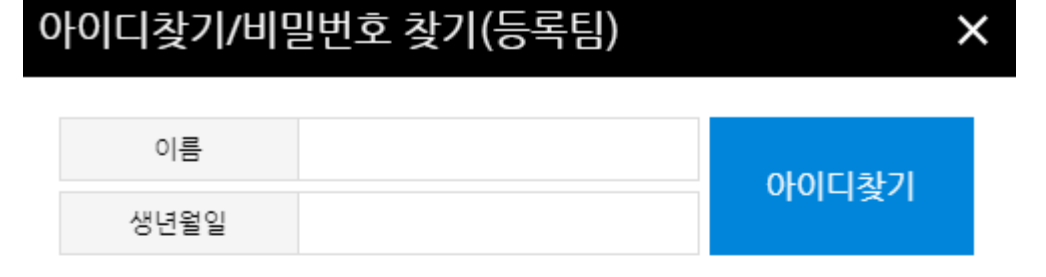

### \* 생년월일은 000000 형식으로 입력해주세요.

(예: 1980년 01월 01일 일 ...<mark>8001....</mark>을 입력) \* 팀계정의 경우에는 대한체육회의 선수등록시스템에 등록된 임원정보와 일치 하는 자료를 검색하고, 선수계정의 경우에는 대한체육회의 선수등록시스템에 등록된 선수정보와 일치...자료를 검색합니다.

| 사용가능한 아이디 | E   | 비밀번호재발급 |  |  |
|-----------|-----|---------|--|--|
| 아이디       | 팀명  | 유효여부    |  |  |
| II 6      | Į : | YES     |  |  |

• 이름과 생년월일 6자리를 이용하여 아이디를 조회

- 팀계정이 생성되지 않은 경우 관리자에게 "팀계정생성" 요청
- "비밀번호재발급"버튼을 통해 해당년도의 계정 비밀번호 재발급 가능

# 대회참가신청

| ( <b>(</b> ) 대한이                      | 아스하키협                                                                                                    | 회                          |              |       |     |     |      |      | 로그아   | 웃 회원정보변경 |  |
|---------------------------------------|----------------------------------------------------------------------------------------------------|----------------------------|--------------|-------|-----|-----|------|------|-------|----------|--|
| <mark>팀 정보</mark><br>팀명 :<br>소속시도 : / | 2021<br>회)                                                                                                    | 고교아이<br>1.08.01~2021.08.31 | <b>스하키</b> 리 | 리그 1차 | 리그  | (제6 | 6회   | 전국   | 고등부 신 | 년수권대     |  |
| (1513 M                               | 좌측의 신청종별을 선택 후 참가 할 선수를 선택하시고 신청내역 거장 버튼을 클릭해주세요.<br>신청을 취소 할 선수의 체크박스를 해제 후 신청내역 거장 버튼을 클릭하시면 해당 선수의 신청 내역이 삭제됩니다. |                            |              |       |     |     |      |      |       |          |  |
| 신성종별 기드브                              | 참가                                                                                                    | 개인번호                       | 이름           | 생년월일  | 성별  | 학년  | 포지션  | 등번호  | 신장    | 체중       |  |
| o                                     |                                                                                                    |                            |              |       | 1.1 |     |      |      |       |          |  |
| 만14세미만신청동의서                           |                                                                                                    |                            |              |       | 4.1 |     | [ 💌  |      |       |          |  |
| 참가신청확인서                               |                                                                                                    |                            |              |       | 1 1 |     | [ 💌  |      |       |          |  |
|                                       |                                                                                                    |                            |              |       | 1.1 |     | [ 💌  |      |       |          |  |
| ····································· |                                                                                                    |                            |              |       | 4.1 |     | [ 💌  |      |       |          |  |
|                                       |                                                                                                    |                            |              |       | 4.1 |     | [ 💌  |      |       |          |  |
| 💭 PC প্রব্যপ্র                        |                                                                                                    |                            |              |       | 1.1 |     | [ 💌  |      |       |          |  |
| C TC 2442                             |                                                                                                    |                            |              |       | 4.1 |     | [ 💌  |      |       |          |  |
|                                       |                                                                                                    |                            |              |       | 4.1 |     | [ 💌  |      |       |          |  |
|                                       |                                                                                                    |                            |              |       | 1.1 |     | [ 💌  |      |       |          |  |
|                                       |                                                                                                    |                            |              |       | 4.1 |     | [· 💌 |      |       |          |  |
|                                       |                                                                                                    |                            |              |       | 4.1 |     | [ 💌  |      |       |          |  |
|                                       |                                                                                                    |                            |              |       | 1.1 |     | [ 💌  |      |       |          |  |
|                                       | <b>~</b>                                                                                                    |                            |              |       | 4.1 |     | [ 💌  |      |       |          |  |
|                                       |                                                                                                    |                            |              |       | 4.1 |     | [ 💌  |      |       |          |  |
|                                       |                                                                                                    |                            |              |       | 1.1 |     |      |      |       |          |  |
|                                       |                                                                                                    |                            |              |       | 1.1 |     | [ 💌  |      |       |          |  |
|                                       |                                                                                                    |                            |              |       | 1.1 |     | [ 💌  |      |       |          |  |
|                                       |                                                                                                    |                            |              |       | 1 - |     | [ 💌  |      |       |          |  |
|                                       |                                                                                                    |                            |              |       | 4.1 |     | [ 💌  |      |       |          |  |
|                                       |                                                                                                    |                            |              |       | + · |     | [ 🔽  |      |       |          |  |
|                                       |                                                                                                    |                            |              |       | 1 - |     | [ 🔽  |      |       |          |  |
|                                       |                                                                                                    | 신청 전                       | 체 취소         |       |     |     |      | 신청내역 | 저장    |          |  |
| 700174 H51218151                      |                                                                                                    |                            |              |       |     |     |      |      |       | -        |  |

- 참가선수 선택 후 포지션, 등번호, 신창, 체중 입력
- 신청내역저장 버튼을 클릭하여 신청 완료
- "참가신청확인서"버튼을 통해 참가신청확인서를 출력할 수 있음

## 대회참가신청 - 지도자 등록

임원 등록 단장 . 찾기 감독 [ 찿기 [ 부장 \_ 찾기 [ 코치 \_ 찿기 [ ] 찾기 [ \_ 찿기 [ 주무 \_ 찿기 [ 찿기 \_ 찿기 확인

- 신청내역저장 버튼을 클릭하면 임원 및 지도자를 등록할 수 있음
- "찾기"버튼을 통해 현재 지도자, 임원으로 등록된 인원을 찾을 수 있음